# XCA — libvrt

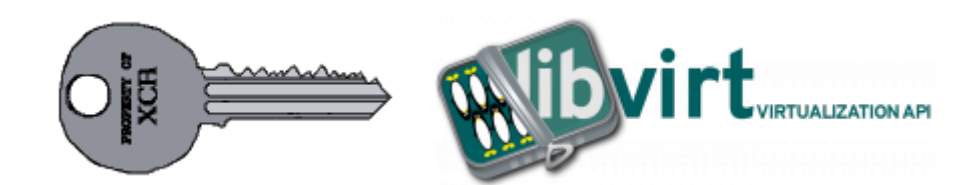

#### ("Fix Me!")

Управление ключами и сертификатами libvirt в XCA

Для удобства работы создана БД libvirt.xdb с шаблонами:

- libvirt\_ЦС
- libvirt\_Сервер
- libvirt\_Клиент

## Типовые действия

- Создание нового клиента
- Отзыв сертификата
- Создание нового сервера
- Создание нового центра сертификации

### Создание нового сервера

- 1. Экспорт сертификата центра сертификации
- 2. Создание сертификата сервера
- 3. Экспорт сертификата
- 4. Экспорт закрытого ключа

### Создание нового клиента

- 1. Экспорт сертификата центра сертификации
- 2. Создание сертификата клиента
- 3. Экспорт сертификата
- 4. Экспорт закрытого ключа

## Создание нового центра сертификации

Перейти на вкладку Сертификаты и нажать кнопку Новый сертификат

На вкладке Первоисточник

- в разделе Подписание выбрать Создать самозаверенный сертификат
- в поле Алгоритм подписи выбрать SHA 256
- в разделе Шаблон для нового сертификата выбрать libvrt\_ЦС

Нажать кнопку Применить всё

На вкладке Субъект нужно заполнить поля:

- Internal Name
- countryName

- stateOfProvinceName
- localityName
- organizationName
- organizationUnitName
- commonName
- emailAddress

Нажать кнопку Сгенерировать новый ключ

В окне появившемся окне Certificate and Key management

- в поле Тип ключа выбрать RSA
- в поле Длина ключа выбрать 2048 bit

нажать кнопку Создать.

На вкладке Расширения нужно задать период действия сертификата.

После заполнения полей нужно нажать кнопку ОК

## Создание сертификата сервера

Перейти на вкладку Сертификаты и нажать кнопку Новый сертификат

На вкладке Первоисточник, в разделе Подписание

- в поле Использовать этот сертификат для подписи нужно выбрать (созданный ранее) libvrt СА
- в поле Алгоритм подписи выбрать SHA 256
- В ПОЛЕ Шаблон для нового сертификата выбрать libvrt\_Сервер

#### Нажать кнопку Применить всё

На вкладке Расширения нужно заполнить поле X509v3 Subject Alternate Name

U Нужно дать правильные имена/IP адреса для сервера, иначе libvrtd не будет работать с ключом. Пример дан в шаблоне:

DNS:server, DNS:server.domain.ru, IP:10.10.0.1, IP:192.168.1.10

На вкладке Субъект нужно заполнить поля:

- Internal Name
- countryName
- stateOfProvinceName
- localityName
- organizationName
- organizationUnitName
- commonName
- emailAddress

Нажать кнопку Сгенерировать новый ключ

В окне появившемся окне Certificate and Key management

- в поле Тип ключа выбрать RSA
- в поле Длина ключа выбрать 2048 bit

#### Нажать кнопку Создать

Теперь в поле Закрытый ключ нужно выбрать только что созданный ключ libvrt Server (RSA: 2048 bit)

На вкладке Расширения нужно задать период действия сертификата.

# Создание сертификата клиента

Перейти на вкладку Сертификаты и нажать кнопку Новый сертификат

На вкладке Первоисточник, в разделе Подписание

- в поле Использовать этот сертификат для подписи нужно выбрать (созданный paнee) libvrt CA
- в поле Алгоритм подписи выбрать SHA 256
- в поле Шаблон для нового сертификата выбрать libvrt\_Клиент

Нажать кнопку Применить всё

На вкладке Субъект нужно заполнить поля:

- Internal Name
- countryName
- stateOfProvinceName
- localityName
- organizationName
- organizationUnitName
- commonName
- emailAddress

#### Нажать кнопку Сгенерировать новый ключ

В окне появившемся окне Certificate and Key management

- в поле Тип ключа выбрать RSA
- в поле Длина ключа выбрать 2048 bit

Нажать кнопку Создать

На вкладке Расширения нужно задать период действия сертификата.

После заполнения полей нужно нажать кнопку ОК

# Ссылки

### http://sysadminmosaic.ru/xca/libvrt

2019-05-10 23:53

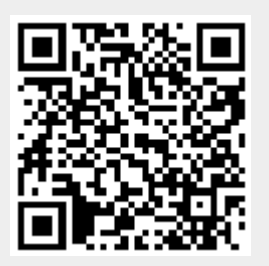